# MODUL 6 SIMULASI RANGKAIAN PENJUMLAHAN DAN PENGURANGAN 4-BIT

# 6.1 Tujuan Praktikum Modul 6

Setelah mempraktekan topik ini, praktikan diharapkan dapat :

- 1. Dapat menggunakan Quartus 18 Prime Lite
- 2. Dapat memahami tipe data pada VHDL dan Verilog HDL
- 3. Dapat memahami konsep Adder dan mampu mengimplementasikannya dalam VHDL dan Verolog HDL

## 6.2 Dasar Teori Modul 6

## 6.2.1 Quartus 18 Prime Lite

Quartus 18 Prime Lite merupakan software untuk perancangan elemen logika untuk FPGA keluaran Altera. Dengan Quartus 18 Prime Lite, pengembang dapat melakukan analysis and synthesis untuk desain HDL, compiling desain, analisis diagram pewaktuan, pengetesan reaksi desain kepada beberapa stimulus yang berbeda, dan lain-lain. Quartus 18 Prime Lite dapat digunakan dengan Bahasa pemrograman VHDL atau Verilog HDL, dan dapat juga digunakan dengan pembuatan gerbang logika secara visual melalui diagram skematik.

# 6.2.2 Pin Plener

#### 6.2.2.1 Pin Plener Switch

| Signal Name | FPGA Pin No. | Description     | I/O Standard |
|-------------|--------------|-----------------|--------------|
| SW0         | PIN_C10      | Slide Switch[0] | 3.3-V LVTTL  |
| SW1         | PIN_C11      | Slide Switch[1] | 3.3-V LVTTL  |
| SW2         | PIN_D12      | Slide Switch[2] | 3.3-V LVTTL  |
| SW3         | PIN_C12      | Slide Switch[3] | 3.3-V LVTTL  |
| SW4         | PIN_A12      | Slide Switch[4] | 3.3-V LVTTL  |
| SW5         | PIN_B12      | Slide Switch[5] | 3.3-V LVTTL  |
| SW6         | PIN_A13      | Slide Switch[6] | 3.3-V LVTTL  |
| SW7         | PIN_A14      | Slide Switch[7] | 3.3-V LVTTL  |
| SW8         | PIN_B14      | Slide Switch[8] | 3.3-V LVTTL  |
| SW9         | PIN_F15      | Slide Switch[9] | 3.3-V LVTTL  |

Tabel 6.1 Pin plener switch

| Signal Name | FPGA Pin No. | Description | I/O Standard |
|-------------|--------------|-------------|--------------|
| LEDR0       | PIN_A8       | LED [0]     | 3.3-V LVTTL  |
| LEDR1       | PIN_A9       | LED [1]     | 3.3-V LVTTL  |
| LEDR2       | PIN_A10      | LED [2]     | 3.3-V LVTTL  |
| LEDR3       | PIN_B10      | LED [3]     | 3.3-V LVTTL  |
| LEDR4       | PIN_D13      | LED [4]     | 3.3-V LVTTL  |
| LEDR5       | PIN_C13      | LED [5]     | 3.3-V LVTTL  |
| LEDR6       | PIN_E14      | LED [6]     | 3.3-V LVTTL  |
| LEDR7       | PIN_D14      | LED [7]     | 3.3-V LVTTL  |
| LEDR8       | PIN_A11      | LED [8]     | 3.3-V LVTTL  |
| LEDR9       | PIN_B11      | LED [9]     | 3.3-V LVTTL  |

#### 6.2.2.2 Pin Plener LED

# Tabel 6.2 Pin plener LED

# 6.2.3 Adder

Penjumlah atau Adder adalah komponen elektronika digital yang dipakai untuk menjumlahkan dua buah angka dalam sistem bilangan biner. Dalam komputer dan mikroprosesor, Adder biasanya berada di bagian ALU (Arithmetic Logic Unit). Sistem bilangan yang dipakai dalam proses penjumlahan, selain bilangan biner, juga 2's complement untuk bilangan negatif, bilangan BCD (binary-coded decimal), dan excess-3. Jika sistem bilangan yang dipakai adalah 2's complement, maka proses operasi penjumlahan dan operasi pengurangan akan sangat mudah dilakukan.

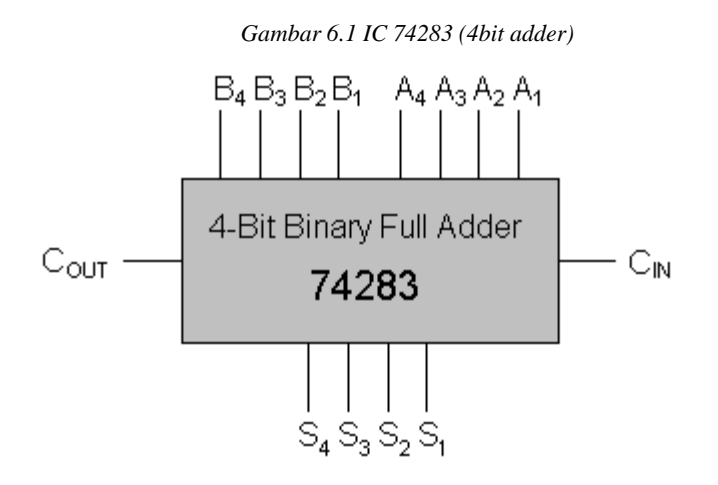

#### 6.2.3.1 Half Adder

*Half Adder* adalah rangkaian elektronik yang bekerja melakukan perhitungan penjumlahan dari dua buah bilangan biner, yang masing-masing terdiri dari satu bit. Rangkaian ini memiliki dua input dan dua buah output, salah satu outputnya dipakai sebagai tempat nilai pindahan (carry) dan yang lain sebagai hasil dari penjumlahan (sum).

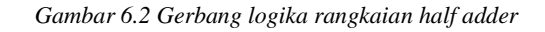

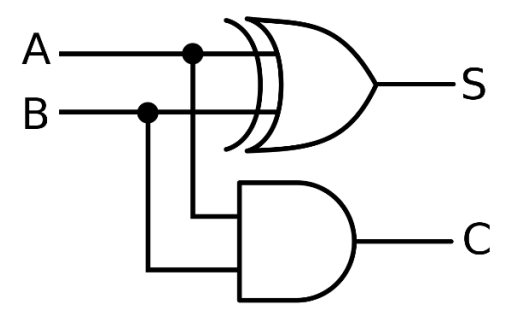

#### 6.2.3.2 Full Adder

Full Adder adalah rangkaian elektronik yang bekerja melakukan perhitungan penjumlahan sepenuhnya dari dua buah bilangan biner, yang masing-masing terdiri dari satu bit. Rangkaian ini memiliki tiga input dan dua buah output, salah satu input merupakan nilai dari pindahan penjumlahan (carry in). Kemudian sama seperti pada half adder salah satu outputnya dipakai sebagai tempat nilai pindahan (carry out) dan yang lain sebagai hasil dari penjumlahan (sum).

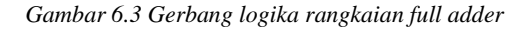

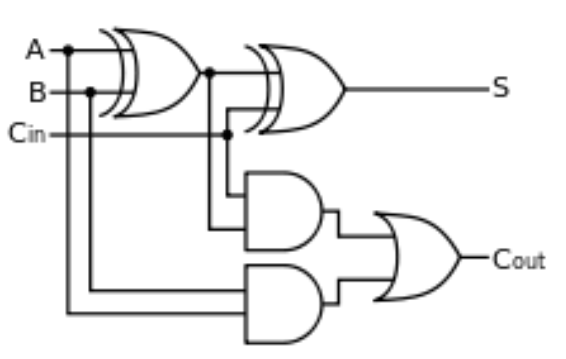

#### 6.2.4 Binary Adder-Subtractor

Binary Adder-Subtractor adalah salah satu yang mampu menambah dan mengurangi bilangan biner dalam satu sirkuit itu sendiri. Operasi yang dilakukan tergantung pada nilai biner yang dimiliki oleh sinyal kontrol. Ini adalah salah satu komponen dari ALU (Unit Logika Aritmatika). Sirkuit ini Membutuhkan pengetahuan prasyarat Gerbang Exor, Penambahan dan Pengurangan Biner, Penambah Lengkap. Mari kita pertimbangkan dua angka biner 4-bit A dan B sebagai input ke Sirkuit Digital untuk operasi dengan digit.

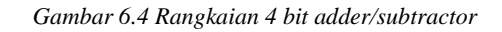

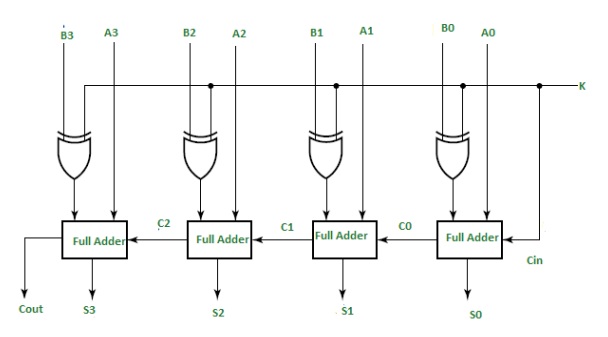

Jika nilai K (garis Kontrol) adalah 1, keluaran th dari B0 (exor) K = B0 ' (Komplemen B0). Dengan demikian operasi akan menjadi A + (B0 '). Sekarang pengurangan komplemen 2 untuk dua angka A dan B diberikan oleh A + B '. Ini menunjukkan bahwa ketika K = 1, operasi yang dilakukan pada empat angka bit adalah pengurangan.

Demikian pula jika Nilai K = 0, B0 (exor) K = B0. Operasi adalah A + B yang merupakan penambahan biner sederhana. Ini menunjukkan bahwa Ketika K = 0, operasi yang dilakukan pada empat angka bit adalah tambahan.

#### 6.3 Lembar Kegiatan Praktikum Modul 6

- 6.3.1 Alat dan bahan
- 1. Laptop
- 2. Software Quartus 18 Prime Lite

# 6.3.2 Langkah Praktikum Modul 6

#### 1. Buka software Quartus II di laptop dan klik New Project Wizard

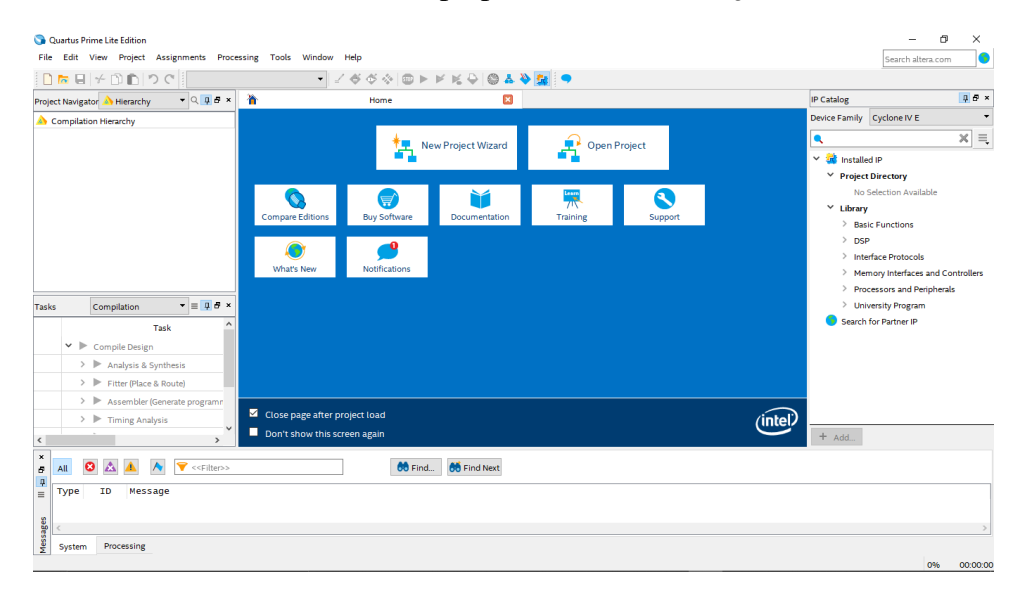

# 2. Klik Next

| S Quartus                 | Prime Lite Edition                    |                                                                                                    |                | - 0                    | ×          |
|---------------------------|---------------------------------------|----------------------------------------------------------------------------------------------------|----------------|------------------------|------------|
| <u>F</u> ile <u>E</u> dit | View Project Assignments Proc         | essing <u>T</u> ools <u>W</u> indow <u>H</u> elp                                                                                        |                | Search altera.com      | n 🌖        |
|                           |                                       | New Project Witard X                                                                                                    | IR Catalog     |                        | 1 6 x      |
| Project Navij             | gator A Hierarchy                     | Introduction                                                                                                    | Davice Family  | Cuclone IV/E           |            |
| A Compil:                 | ation Hierarchy                       |                                                                                                    | Device Parinty | Cyclonervic            |            |
|                           |                                       | The New Project Wizard helps you create a new project and preliminary project settings, including the following:                        | •              |                        | * =        |
|                           |                                       | Project name and directory                                                                                                    | Y 🥳 Installe   | d IP                   |            |
|                           |                                       | Project files and libraries                                                                                                    | Y Project      | Directory              |            |
|                           |                                       | Target device family and device                                                                                                    | No             | Selection Available    |            |
|                           |                                       | EDA tool settings                                                                                                    | + Library      | ic Euroctions          |            |
|                           |                                       | You can change the settings for an existing project and specify additional project-wide settings with the Settings command (Assignments |                |                        |            |
|                           |                                       | menuj, rou can use ure various pages or the sectings dialog dox to add run cubhaity to the project.                                     | > Inte         | rface Protocols        |            |
|                           |                                       |                                                                                                    | > Mer          | nory Interfaces and Cr | ontrollers |
|                           |                                       |                                                                                                    | > Pro          | cessors and Peripheral | ls         |
| Tasks                     | Compilation 🔻 🗏 🖪 🗶                   |                                                                                                    | > Unit         | versity Program        |            |
|                           | Task ^                                |                                                                                                    | Search         | for Partner IP         |            |
| ~                         | Compile Design                        |                                                                                                    |                |                        |            |
|                           | > 🕨 Analysis & Synthesis              |                                                                                                    |                |                        |            |
|                           | > Fitter (Place & Route)              |                                                                                                    |                |                        |            |
|                           | > 🕨 Assembler (Generate programm      |                                                                                                    |                |                        |            |
|                           | > 🕨 Timing Analysis                   |                                                                                                    |                |                        |            |
| <                         | · · · · · · · · · · · · · · · · · · · |                                                                                                    | + Add          |                        |            |
| ×<br>5 All                | 🔕 🛕 🔺 👻 👻                             | Don't show me this introduction again                                                                                                   |                |                        |            |
| ≡ Type                    | ID Message                            | < Back Next> Finish Cancel Help                                                                                                    |                |                        |            |
| < Ssag                    |                                       |                                                                                                    |                |                        | >          |
| ≚ Syste                   | Processing                            |                                                                                                    |                |                        |            |
|                           |                                       |                                                                                                    |                | 0%                     | 00:00:00   |

3. Tulis namamodul pada bagian **directory** agar **file project** dapat terkumpul pada 1 **folder** utama. Dengan nama yang sama pada **directory**, tulis juga pada bagian nama **project** dan nama **top-level design entity** (**top-level design entity** bersifat **case sensitive** dan harus persis dengan nama **entity** pada **file desain**)., lalu klik **Next** 

| 🕥 Quartus Prime Lite Edition                                                                                                    | – 0 ×                             |
|----------------------------------------------------------------------------------------------------|-----------------------------------|
| Eile Edit View Project Assignments Processing Iools Window Help                                                                                          | Search altera.com                 |
|                                                                                                    |                                   |
| Project Navigator A Hierarchy  Q 0.0 # ×                                                                                                    | IP Catalog                        |
| Compilation Hierarchy Directory, Name, Top-Level Entity                                                                                                  | Device Family Cyclone IV E        |
| What is the working directory for this project?                                                                                                    | <ul> <li>× =</li> </ul>           |
| C\intelFPGA_lite\18.1\namamodul                                                                                                    | Y 😫 Installed IP                  |
| What is the name of this project?                                                                                                    | Y Project Directory               |
| namamodul                                                                                                    | No Selection Available            |
| What is the name of the top-level design entity for this project? This name is case sensitive and must exactly match the entity name in the design file. | > Basic Functions                 |
| namamodul                                                                                                    | > DSP                             |
| Ise Friding Project Settings                                                                                                    | Memory Interfaces and Controllers |
| ose chising moject secongo                                                                                                    | Processors and Peripherals        |
| Tasks Compliation T = 9.5 ×                                                                                                    | > University Program              |
|                                                                                                    | Search for Partner IP             |
| I ask                                                                                                    |                                   |
| > Analysis & Synthesis                                                                                                    |                                   |
| > Fitter (Place & Route)                                                                                                    |                                   |
| >  Assembler (Generate programn                                                                                                    |                                   |
| > 🕨 Timing Analysis                                                                                                    |                                   |
|                                                                                                    | + Add                             |
|                                                                                                    |                                   |
| Type         ID         Message                                                                                                    |                                   |
|                                                                                                    | >                                 |
| System Processing                                                                                                    |                                   |
|                                                                                                    | 0% 00:00:00                       |

4. Pilih Empty Project, kemudian klik Next lagi

| 🕥 Quartus Prime Lite Edition                  |                                                                                                    | - 0 ×                                                                                             |
|-----------------------------------------------|----------------------------------------------------------------------------------------------------|---------------------------------------------------------------------------------------------------|
| <u>Eile Edit View Project Assignments Pro</u> | cessing <u>T</u> ools <u>W</u> indow <u>H</u> elp                                                                                     | Search altera.com                                                                                 |
| D to E + D to C                               |                                                                                                    |                                                                                                   |
| Project Navigator A Hierarchy 🔫 🔍 📮 🗗 🛪       |                                                                                                    | IP Catalog 및 문 ×                                                                                  |
| A Compilation Hierarchy                       | Project Type                                                                                                    | Device Family Cyclone IV E                                                                        |
|                                               | Select the type of project to create.                                                                                                 | <ul> <li>× =.</li> </ul>                                                                          |
|                                               |                                                                                                    | Y 🔅 Installed IP                                                                                  |
|                                               | Empty project                                                                                                    | Y Project Directory                                                                               |
|                                               | Create new project by specifying project files and libraries, target device family and device, and EDA tool settings.                 | No Selection Available                                                                            |
|                                               | O Project template                                                                                                    | ✓ Library                                                                                         |
|                                               | Create a project from an existing design template. You can choose from design templates installed with the Quartus Prime software, or | > Basic Functions                                                                                 |
|                                               | download design templates from the <u>Design Store</u> .                                                                              | > DSP                                                                                             |
|                                               |                                                                                                    | > Interface Protocols                                                                             |
|                                               |                                                                                                    | <ul> <li>Memory Interfaces and Controllers</li> <li>December and Decision and Decision</li> </ul> |
| Taska Completion <b>x</b> = <b>1 A</b> x      |                                                                                                    | <ul> <li>Processors and Peripherals</li> <li>University Program</li> </ul>                        |
|                                               |                                                                                                    | Search for Partner IP                                                                             |
| Task                                          |                                                                                                    |                                                                                                   |
| ✓ ► Compile Design                            |                                                                                                    |                                                                                                   |
| > Nalysis & Synthesis                         |                                                                                                    |                                                                                                   |
| > Fitter (Place & Route)                      |                                                                                                    |                                                                                                   |
| > Assembler (Generate programm                |                                                                                                    |                                                                                                   |
| > Fiming Analysis                             |                                                                                                    |                                                                                                   |
| < >                                           |                                                                                                    | + Add                                                                                             |
| 🛪 🖪 🔕 🛦 🔺 🔻 💎 < <filter>&gt;</filter>         |                                                                                                    |                                                                                                   |
| Type ID Message                               |                                                                                                    |                                                                                                   |
|                                               | < Back Next > Finish Cancel Help                                                                                                    |                                                                                                   |
| se <                                          |                                                                                                    |                                                                                                   |
| System Processing                             |                                                                                                    |                                                                                                   |
|                                               |                                                                                                    | 0% 00:00:00                                                                                       |

5. Setelah itu, klik Next lagi

| SQ Quartus Prime Lite Edition<br>Eile Edit View Project Assignments Proc                                                                                                    | essing Iools <u>Window</u> Help                                                                                                    |           |                             | – Ö X                                                                                                    |
|----------------------------------------------------------------------------------------------------|----------------------------------------------------------------------------------------------------|-----------|-----------------------------|----------------------------------------------------------------------------------------------------|
| Project Navigator Hierarchy   Compilation Hierarchy                                                                                                    | New Project Ward Add Files                                                                                                    | ×         | IP Catalog<br>Device Family | Cyclone IV E                                                                                                    |
| Tasks     Complation     Image: Task       Y     Completesign     Y       > >     Analysis & Synthesis     >       > >     Fitter Filez & Route)     >       > >     >>     Fitter Genzale program       > >     >>     Timing Analysis &                                                                                                    | Select the design files you want to include in the project. Click Add All to add all design files in the project directory to the project.<br>Note: you can always add design files to the project late:<br>File name:<br>File name:<br>Type: Library: Design Entry/Synthesis Tool: HDL Version<br>Up:<br>Down<br>Projection<br>Projection<br>Pr | n<br>dies | Search for                  | IP<br>Virectory<br>stection Available<br>Functions<br>face Protocols<br>ogn interfaces and Controllers<br>sessors and Perpherals<br>essity Program<br>or Partner IP |
| x     x       x     x       x     x | Specify the path names of any non-default libraries. User Libraries.                                                                                                    | lp        | + Add                       | >                                                                                                    |
| System Processing                                                                                                    |                                                                                                    |           |                             | 0% 00:00:00                                                                                                    |

6. Lalu ganti **Family** ke **MAX 10 (DA/DF/DC/SA/SF/SC)**, kemudian ketikkan di Nama Filter **10M50DAF484C7G**, lalu klik Available Device yang tersedia, kemudian klik Next

| Quartus Prime Lite Edition     Eile Edit View Project Assignments Proce | tssing Iools <u>W</u> indow <u>H</u> elp                                                                                                    |                                                                                                    | - @ ×<br>Search altera.com                                                             |
|-------------------------------------------------------------------------|----------------------------------------------------------------------------------------------------|----------------------------------------------------------------------------------------------------|----------------------------------------------------------------------------------------|
| Project Navigator A Hierarchy                                           | 🕥 New Project Wizard                                                                                                    | ×                                                                                                    | IP Catalog                                                                             |
| Compilation Hierarchy                                                   | Family, Device & Board Settings Device Board                                                                                                    |                                                                                                    | Device Family Cyclone IV E                                                             |
|                                                                         | Select the family and device you want to target for compilation.<br>You can install additional device support with the Install Devices con<br>To determine the version of the Quartus Prime software in which yo | mmand on the Tools menu.<br>pur target device is supported, refer to the <u>Device Support List</u> webpage. | <ul> <li>Project Directory</li> <li>No Selection Available</li> <li>Library</li> </ul> |
|                                                                         | Device family Family: MAX 10 (DA/DF/DC/SA/SC)                                                                                                    | Show in 'Available devices' list Package Any  Pin count Any                                                  | Basic Functions     DSP     interface Protocols     Memory Interfaces and Controllers  |
| Tasks Compilation ▼ ≡ 및 & ×<br>Task ^                                   | Target device Auto device selected by the Fitter C Auto device selected by the Fitter                                                                                                    | Core speed grade: Any  Name filter: 10MS00AF484C7G                                                           | Processors and Peripherals     University Program     Search for Partner IP            |
| Compile Design     Analysis & Synthesis     Fitter (Place & Route)      | Other: n/a Available devices:                                                                                                    | Show advanced devices                                                                                        |                                                                                        |
| Assembler (Generate programm      De Traine texturing                   | Name Core Voltage LEs Total I/                                                                                                    | Os GPIOs Memory Bits Embedded multiplier 9-b                                                                 | ,<br>,                                                                                 |
| S All S & A S C C C C C C C C C C C C C C C C C C                       | 10M50DAF484C7G 1.2V 49760 360                                                                                                    | 360 1677312 288<br>>                                                                                         | + Add                                                                                  |
| Type ID Message<br>253020 Default device 10M0                           |                                                                                                    | <back next=""> Finish Cancel Help</back>                                                                     | ,<br>,                                                                                 |
| System (1) Processing                                                   |                                                                                                    |                                                                                                    | 0% 00:00:00                                                                            |

7. Kemudian klik Next

| S Quartus Prime Lite Edition<br>Elle Edit View Project Assignments Proce | ssing <u>T</u> ools <u>W</u> indo | w <u>H</u> elp        |                                                                                    |                    |                                                              |              | - 0 ×                             |
|--------------------------------------------------------------------------|-----------------------------------|-----------------------|------------------------------------------------------------------------------------|--------------------|--------------------------------------------------------------|--------------|-----------------------------------|
|                                                                          | New Project Wizard                |                       |                                                                                    | 65 <b>- V</b>      |                                                              | ×            |                                   |
| Project Navigator 🔥 Hierarchy 🔻 🔍 🖳 🗗 🗙                                  | EDA Tool Setti                    | ngs                   |                                                                                    |                    |                                                              | IP Catalog   | u Culturation                     |
| A Compilation Hierarchy                                                  | 2DA TOOLSCIII                     |                       |                                                                                    |                    |                                                              | Device Famil | y Cyclone IV E                    |
|                                                                          | Specify the other EDA             | tools used with the Q | uartus Prime software                                                              | to devel           | op your project.                                             |              | × =                               |
|                                                                          | EDA tools:                        |                       |                                                                                    |                    |                                                              | Y 🚅 Insta    | Iled IP                           |
|                                                                          | Tool Type                         | Tool Name             | Format(s)                                                                          |                    | Run Tool Automatically                                       | * Proje      | o Selection Available             |
|                                                                          | Design Entry/Synth                | <none></none>         | None>                                                                              |                    | Run this tool automatically to synthesize the current design | ✓ Libra      | wy                                |
|                                                                          | Simulation                        | <none></none>         | ▼ <none></none>                                                                    |                    | Run gate-level simulation automatically after compilation    | > e          | asic Functions                    |
|                                                                          | Board-Level                       | Timing                | Format(a)       Run Tool Automatically       * * * * * * * * * * * * * * * * * * * | •                  |                                                              | > c          | /SP                               |
|                                                                          |                                   | Symbol                |                                                                                    | iterface Protocols |                                                              |              |                                   |
|                                                                          |                                   | Signal Integrity      | <none></none>                                                                      | •                  |                                                              | > N          | Iemory Interfaces and Controllers |
| Tarke Completion <b>v</b> = <b>1.7</b> ×                                 |                                   | Boundary Scan         | <none></none>                                                                      |                    |                                                              | > L          | Iniversity Program                |
| Task ^                                                                   |                                   |                       |                                                                                    |                    |                                                              | Sear         | :h for Partner IP                 |
| >  Analysis & Synthesis                                                  |                                   |                       |                                                                                    |                    |                                                              |              |                                   |
| > Fitter (Place & Route)                                                 |                                   |                       |                                                                                    |                    |                                                              |              |                                   |
| > 🕨 Assembler (Generate programm                                         |                                   |                       |                                                                                    |                    |                                                              |              |                                   |
| > 🕨 Timing Analysis                                                      |                                   |                       |                                                                                    |                    |                                                              |              |                                   |
| < · · · · · · · · · · · · · · · · · · ·                                  |                                   |                       |                                                                                    |                    |                                                              | + Add        |                                   |
| × All O 🖄 🛦 🔨 💎 < <filter>&gt;</filter>                                  |                                   |                       |                                                                                    |                    |                                                              |              |                                   |
| Type ID Message<br>0 253020 Default device 10M0                          |                                   |                       |                                                                                    | <                  | Back Next > Finish Cancel Help                               |              |                                   |
| 200 <                                                                    |                                   |                       |                                                                                    |                    |                                                              |              | >                                 |
| System (1) Processing                                                    |                                   |                       |                                                                                    |                    |                                                              |              | 05 00:00:0                        |

# 8. Lalu klik Finish

| Quartus Prime Lite Edition<br>File Edit View Project Assignments Proc            | cessing Tools Window Help                                                                   |                                                                     | - O X                                                                                   |
|----------------------------------------------------------------------------------|---------------------------------------------------------------------------------------------|---------------------------------------------------------------------|-----------------------------------------------------------------------------------------|
|                                                                                  | S New Project Wizard                                                                        | X                                                                   |                                                                                         |
| Project Navigator A Hierarchy V 4 4 6 ×                                          | Summary                                                                                     |                                                                     | Device Family Cyclone IV E                                                              |
|                                                                                  | When you click Finish, the project will be created with the following<br>Project directory: | settings:<br>C:\intelFPGA_lite\18.1\namamodul                       | <ul> <li>× installed IP</li> <li>× Project Directory</li> </ul>                         |
|                                                                                  | Project name:<br>Top-level design entity:<br>Number of files added:                         | namamodul<br>namamodul<br>0                                         | No Selection Available Library                                                          |
|                                                                                  | Number of user libraries added:<br>Device assignments:                                      | 0                                                                   | DSP     Interface Protocols                                                             |
| Tasks Compilation • = • 5 ×                                                      | Design template.<br>Family name:<br>Device:                                                 | MAX 10 (DA/DF/DC/SA/SC)<br>10M50DAF484C7G                           | Memory Interfaces and Controllers     Processors and Peripherals     University Program |
| Task ^                                                                           | Board:<br>EDA tools:                                                                        | n/a                                                                 | Search for Partner IP                                                                   |
| Analysis & Synthesis     Fitter (Place & Route)     Assembler (Generate program) | Design entry/synthesis:<br>Simulation:<br>Timing analysis:                                  | <vone>(<vone>)<br/><vone>(<vone>)<br/>0</vone></vone></vone></vone> |                                                                                         |
| Timing Analysis                                                                  | Operating conditions:<br>Core voltage:                                                      | 1.2V                                                                | + Add                                                                                   |
| ×<br>5 All S ≳ ▲ ∧ ▼ < <filter>&gt;<br/>7 Type ID Message</filter>               | Junction temperature range:                                                                 | 0-85 °C                                                             |                                                                                         |
| 253020 Default device 10M                                                        |                                                                                             | < Back Next > Finish Cancel Help                                    |                                                                                         |
| System (1) Processing                                                            |                                                                                             |                                                                     | 0% 00.00.00                                                                             |

9. Setelah itu akan muncul tampilan awal dari **Project Quartus II** seperti gambar dibawah ini.

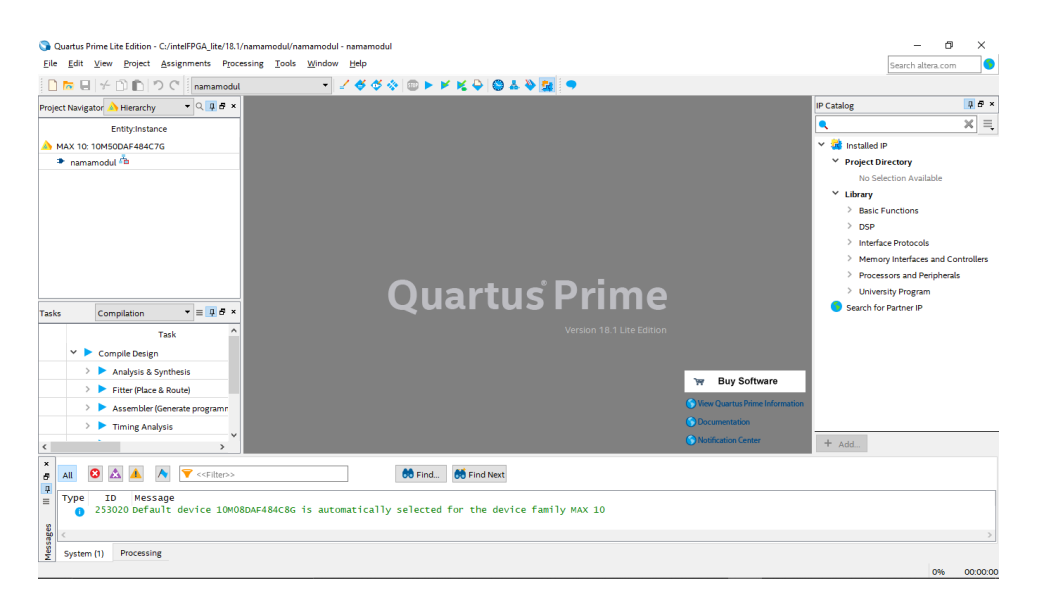

10. Kemudian buat file baru dengan cara klik File  $\rightarrow$  New.

| <u>F</u> ile | <u>E</u> dit  | <u>V</u> iew | <u>P</u> roject | <u>A</u> ssignments | P <u>r</u> oc |
|--------------|---------------|--------------|-----------------|---------------------|---------------|
|              | <u>N</u> ew   |              |                 | Ctrl+N              |               |
| a            | Open          |              |                 | Ctrl+O              |               |
|              | <u>C</u> lose |              |                 | Ctrl+F4             |               |

11. Lalu pilih Block Diagram/Schematic File, kemudian klik OK

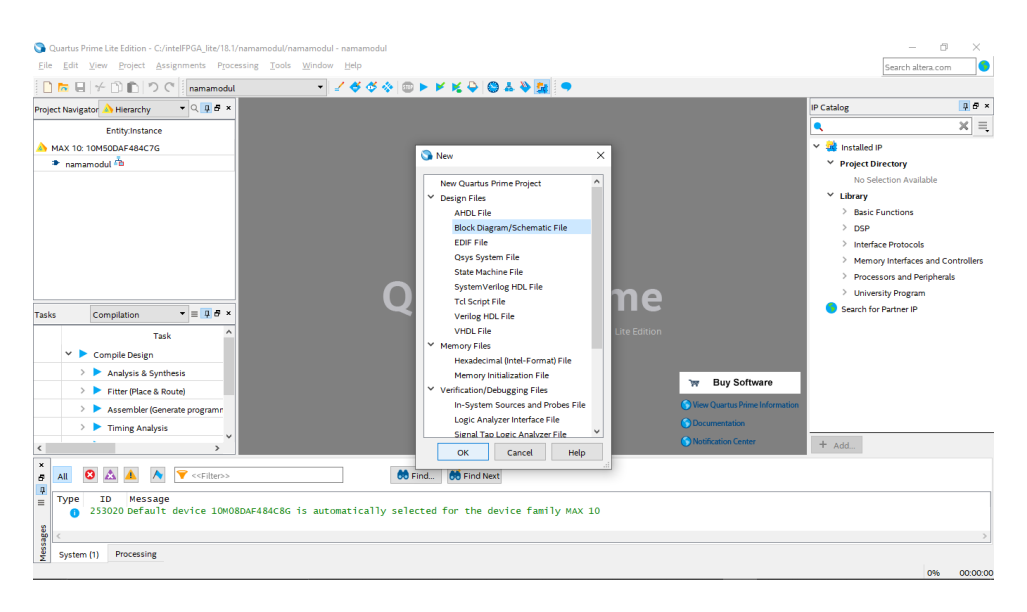

12. Akan muncul workspace seperti gambar dibawah ini

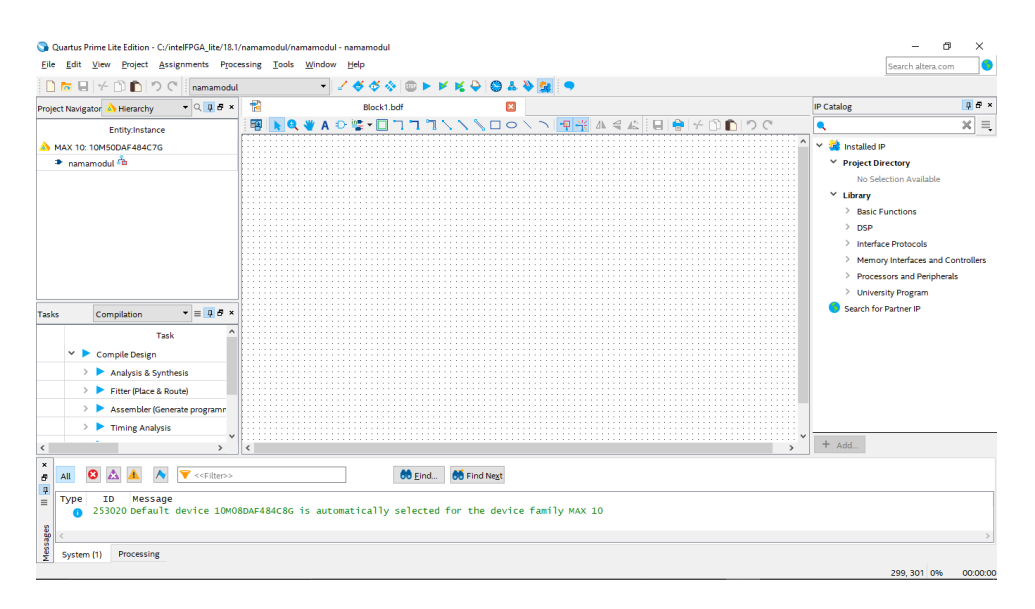

13. Pada langkah praktikum kali ini menggunakan **IC TTL 74283**. Klik **tool Symbol Tool** seperti gambar dibawah (di mark merah)

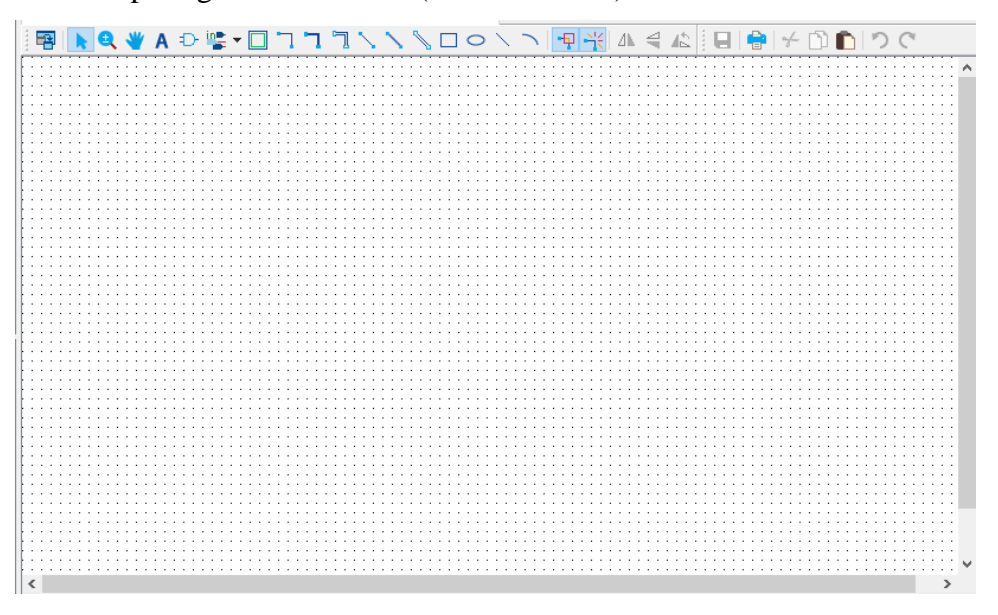

14. Kemudian pada Libraries, lalu pada kolom name cari IC 74283 → klik OK

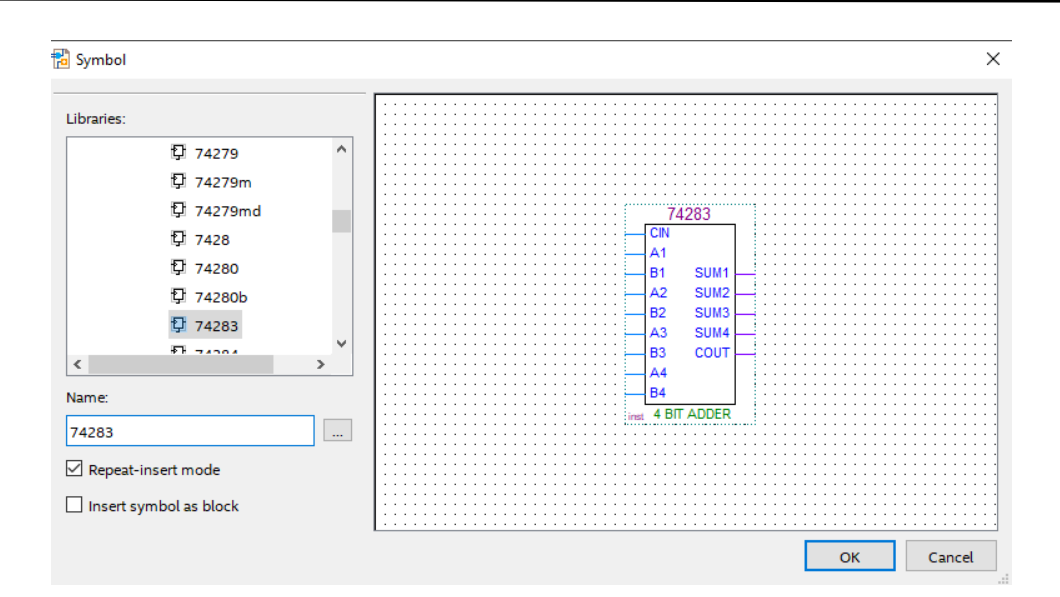

15. Lalu atur posisi tersebut seperti gambar dibawah ini. Lalu untuk melepas komponen yang masih ada pada cursor tekan **ESC** pada **keyboard** 

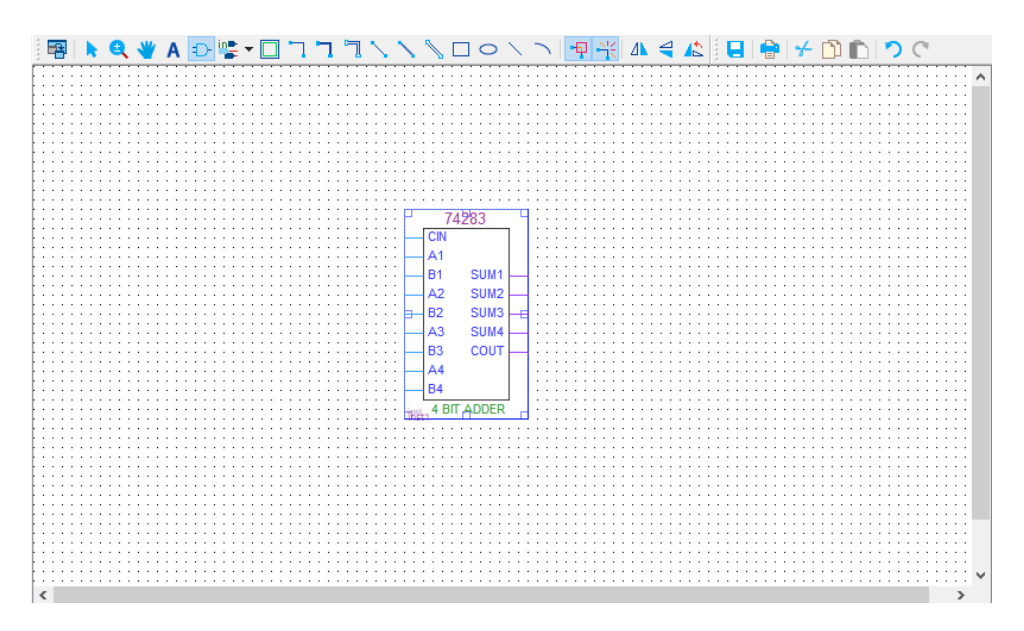

16. Tambahkan gerbang logika **xor** dengan cara klik **tool Symbol Tool**, lalu ketik pada kolom **Name : xor** dan letakkan pada **workspace**.

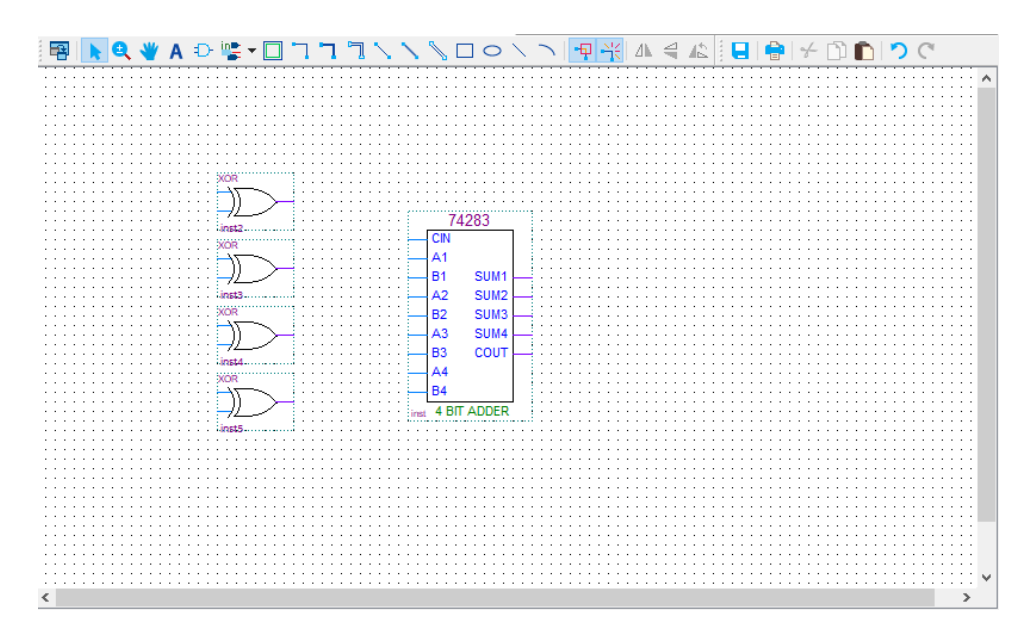

17. Kemudian buat pin **input** dan **output** dengan cara klik **tool Pin Tool** lalu pilih **Input** dan juga **Output.** 

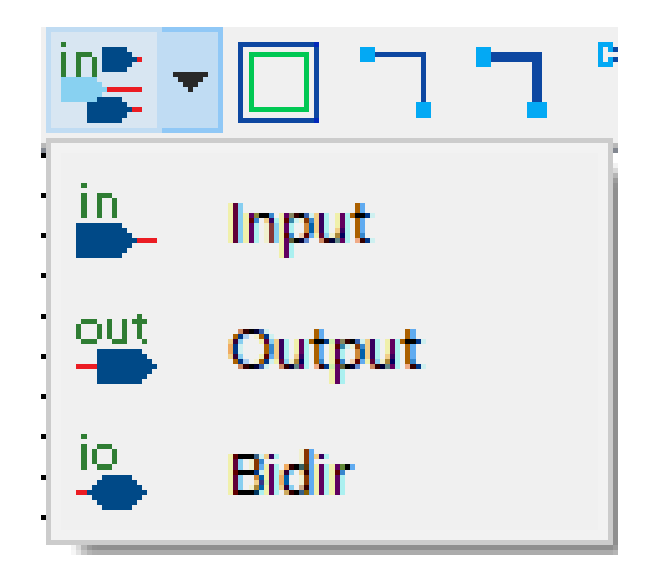

|                                                                                                    | -22              | Plash1 hafft       |                        |                                                                                      |                                          |                                           |          |                                                     | IR Catalor                                                       |                                                                                                    |          |
|----------------------------------------------------------------------------------------------------|------------------|--------------------|------------------------|--------------------------------------------------------------------------------------|------------------------------------------|-------------------------------------------|----------|-----------------------------------------------------|------------------------------------------------------------------|----------------------------------------------------------------------------------------------------|----------|
| oject Navigator 🐴 Hierarchy 🔹 🤍 🛄 🗗 🖈                                                                                                    |                  | Block I.both       |                        |                                                                                      | NV A <                                   |                                           | <u> </u> |                                                     | IP Catalog                                                       |                                                                                                    | ~ -      |
| Entity:Instance                                                                                                    |                  |                    |                        |                                                                                      |                                          |                                           | E 1-     |                                                     |                                                                  |                                                                                                    |          |
| ramamodul <sup>1</sup> B     sks     Compliation     v     is g d ×     Task     v     Comple Design     > Analysis 6 Synthesis     > Fitter Place Result     > Assembler (Generate program | (P), sano        |                    |                        | - CR<br>- A1<br>- B1<br>- B2<br>- B2<br>- B2<br>- B2<br>- B2<br>- B2<br>- B2<br>- B2 | SUM1<br>SUM2<br>SUM3<br>COUT<br>IT ADDER | Sanaa<br>Sanaa<br>Sanaa<br>Sanaa<br>Sanaa |          | Lawen10<br>Lawen11<br>Lawen12<br>Lawen12<br>Lawen14 | ♥ µ<br>♥ Ц<br>> ><br>> ><br>> ><br>> ><br>> ><br>> ><br>> ><br>> | oject Directory<br>No Selection Available<br><b>xrxy</b><br>Basic Functions<br>DSP<br>Interface Protocols<br>Memory Interfaces and C<br>Processors and Peipher<br>University Program<br>arch for Partner IP | ontrolle |
| ×                                                                                                    | <                |                    |                        |                                                                                      |                                          |                                           |          |                                                     | <b>*</b> + Add                                                   |                                                                                                    |          |
| All S & A A Vertex-                                                                                                    | 8DAF484C8G is au | tomatically select | d 🚺 Find Ne <u>x</u> t | ice family M                                                                         | AX 10                                    |                                           |          |                                                     |                                                                  |                                                                                                    |          |

18. Posisikan pin input dan pin output seperti pada gambar dibawah ini

19. Ubah nama pin (**pin name**) dengan nomor sesuai dengan nomor kaki **IC** yang ada pada **IC** tersebut. Caranya **double click** pada tulisan pin name dan ubah nama sesuai gambar dibawah ini.

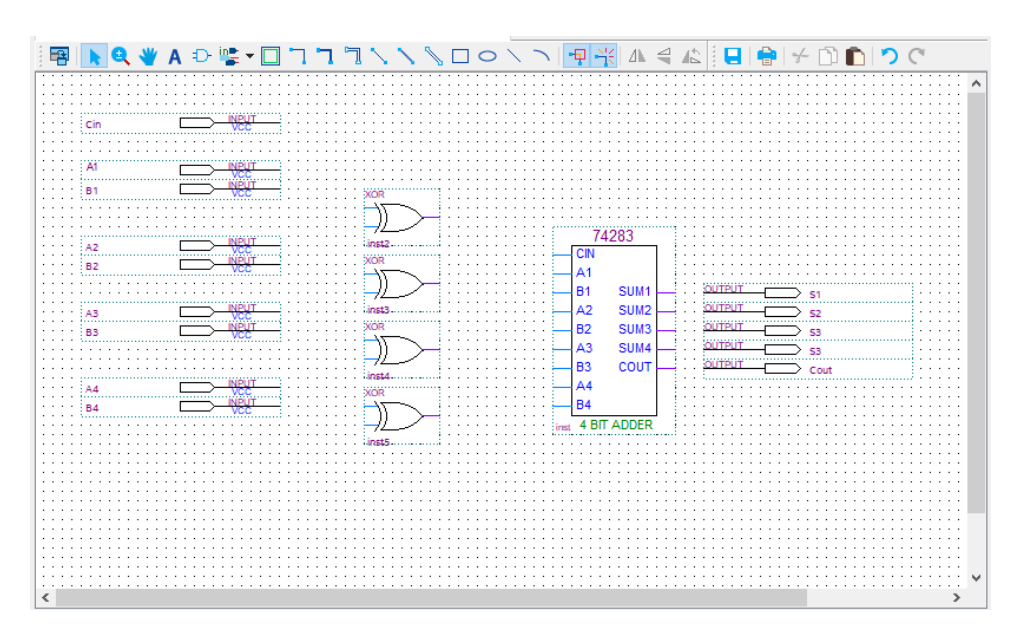

20. Kemudian lakukan **wiring** dengan cara kilk **tool Orthogonal Node Tool** atau bisa juga secara langsung dengan klik dan tahan ujung **input/output** lalu sambungkan ke **input** dan **output IC**. Jika terdapat bulatan pada **wiring**, itu artinya **wiring** belum tersambung dengan benar, hapus **wiring** tersebut kemudian lakukan **wiring** ulang.

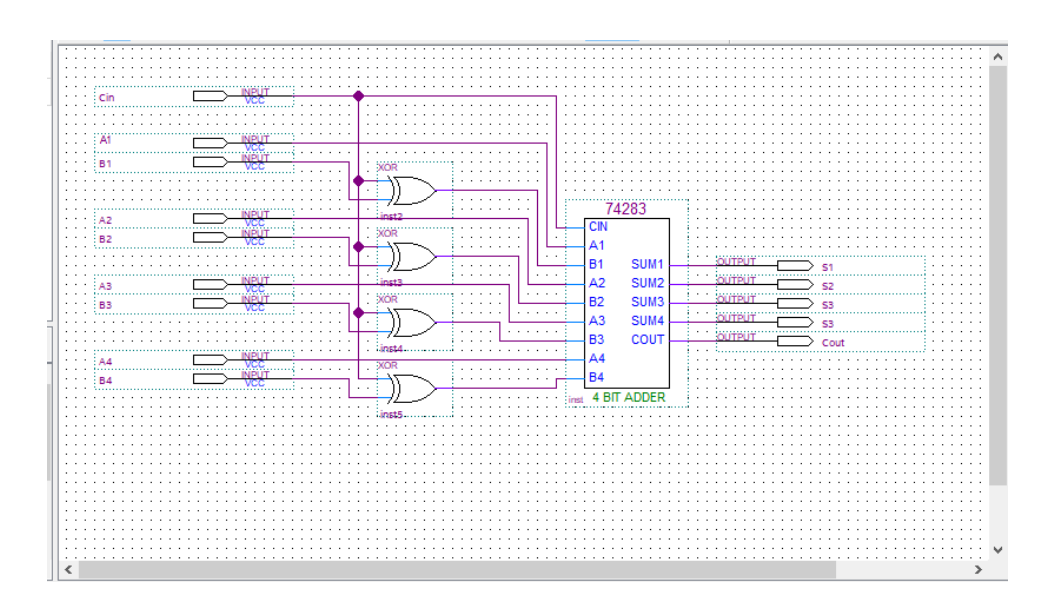

21. Terakhir Save dengan cara menekan Ctrl+S atau bisa dengan cara klik File → Save. Lalu tentukan directory folder untuk menyimpan file tersebut.

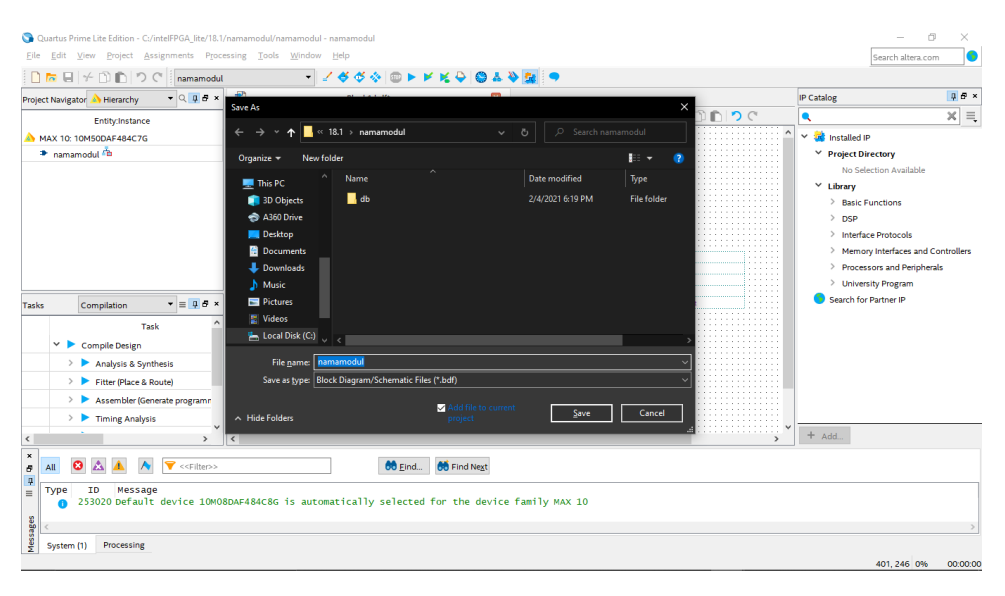

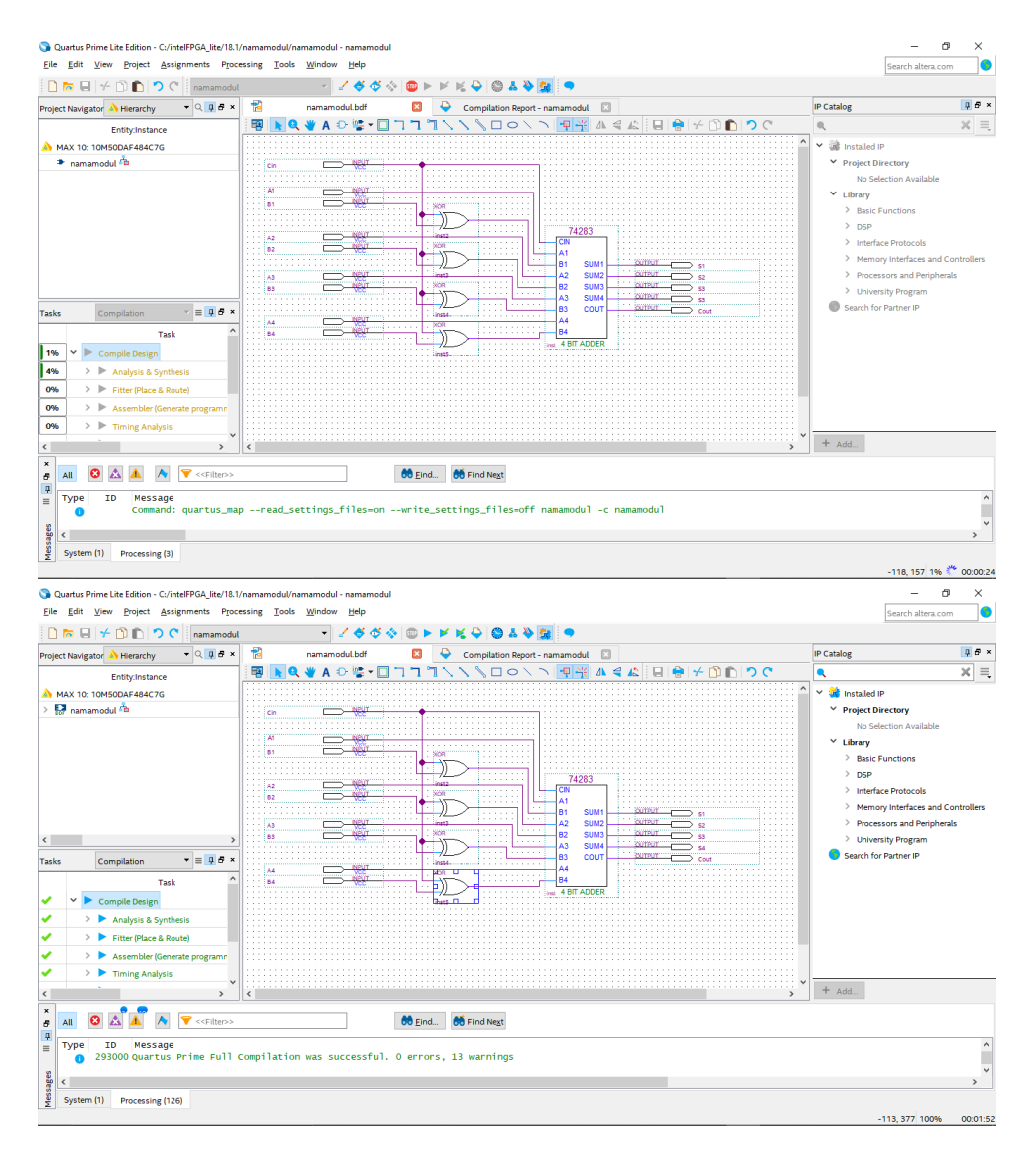

22. Lalu klik kanan pada Compile Design  $\rightarrow$  klik start  $\rightarrow$  tunggu hingga success

23. Masuk ke menu Assignment → Pin planner → berikan location pin Assignment pada fisik DE10-lite sesuai dengan datasheet.

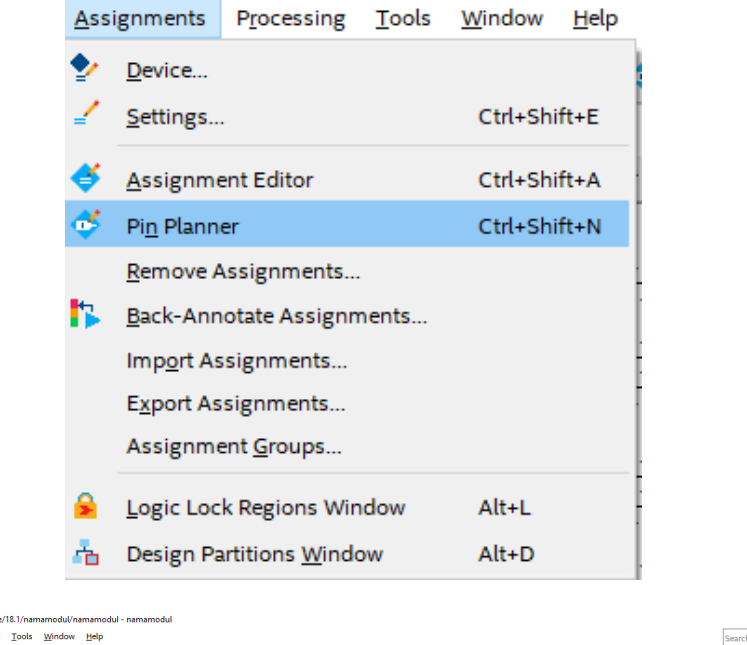

| еро | rt                     |               |          |          |            | Top View -                              | Wire Bond                               |           |                  |             | Pin Legend                  |                     |   |
|-----|------------------------|---------------|----------|----------|------------|-----------------------------------------|-----------------------------------------|-----------|------------------|-------------|-----------------------------|---------------------|---|
| F   | eport not available    |               |          |          |            | MAX 10 - 10M5                           | 0DAF484C7G                              |           |                  |             | Symbol Pin Ty               | me                  | _ |
|     |                        |               |          |          | • •        | 2 3 4 4 4 7 8 1 10 11                   | 2 10 10 10 10 10 10 10 10 20 21 23      |           |                  |             |                             | 10                  |   |
|     |                        |               |          |          | :8         |                                         |                                         | 1         |                  |             | Useri                       |                     |   |
|     |                        |               |          |          | : 👌        |                                         |                                         |           |                  |             | User a                      | issigned I          |   |
|     |                        |               |          |          | : 8        | 2000×070000                             |                                         |           |                  |             | <ul> <li>Fitter.</li> </ul> | assigned I          |   |
|     |                        |               |          |          |            | 2000XAX0AA                              |                                         |           |                  |             | Unbor                       | nded pad            |   |
| Gro | ups Report             |               |          |          |            | X000XA00UX                              |                                         | · million |                  |             | Resen                       | ved pin             |   |
|     |                        |               |          |          |            | 200VA0000A                              | AX00AX030X0                             |           |                  |             | C Other                     | configura           |   |
| sk  | 1                      | 1 6 ×         |          |          | :8         | Sound Accel                             |                                         | 1         |                  |             | DEV.                        | OF C                |   |
|     | r 📂 Early Pin Planning | s ^           |          |          |            | 88888888888                             | 88888888888888888888888888888888888888  | a second  |                  |             |                             |                     |   |
|     | Early Pin Plan         | ning          |          |          | :8         | 9888988600                              | 88666666666666666666666666666666666666  |           |                  |             | DEV_                        | LLK                 |   |
|     | Run I/O Assig          | mment Analysi |          |          | :8         | 888888888888888888888888888888888888888 | 888888888888888888888888888888888888888 |           |                  |             | DIFF_                       | n                   |   |
|     | Export Pin Ar          | rignmente     |          |          | -8         |                                         |                                         | 44<br>14  |                  |             | DIFF_                       | р                   |   |
|     | Export in As           | Significants  |          |          |            | 2 8 4 8 8 9 8 9 10 11                   | 10 10 14 16 16 17 18 19 20 21 22        |           |                  |             | Q DQ                        |                     |   |
| 5   | Named: * * * *         | Direction     | Location | I/O Bank | VREF Group | Fitter Location                         | I/O Standard                            | Reserved  | Current Strength | Slew Rate   | Differential Pair           | Strict Preservation | ī |
| *   | - A1                   | Input         | PIN C10  | 7        | B7 N0      | PIN A3                                  | 2.5 V (default)                         |           | 12mA (default)   |             |                             |                     |   |
|     | - A2                   | Input         | PIN C11  | 7        | 87 NO      | PIN B2                                  | 2.5 V (default)                         |           | 12mA (default)   |             |                             |                     |   |
|     | - A3                   | Input         | PIN_D12  | 7        | B7_N0      | PIN_C5                                  | 2.5 V (default)                         |           | 12mA (default)   |             |                             |                     |   |
|     | - A4                   | Input         | PIN_C12  | 7        | B7_N0      | PIN_A2                                  | 2.5 V (default)                         |           | 12mA (default)   |             |                             |                     |   |
|     | <b>-</b> B1            | Input         | PIN_F15  | 7        | B7_N0      | PIN_B1                                  | 2.5 V (default)                         |           | 12mA (default)   |             |                             |                     |   |
|     | <b>B</b> 2             | Input         | PIN_A12  | 7        | B7_N0      | PIN_B3                                  | 2.5 V (default)                         |           | 12mA (default)   |             |                             |                     |   |
|     | - B3                   | Input         | PIN_B12  | 7        | B7_N0      | PIN_D6                                  | 2.5 V (default)                         |           | 12mA (default)   |             |                             |                     |   |
|     | - B4                   | Input         | PIN_A13  | 7        | B7_N0      | PIN_D5                                  | 2.5 V (default)                         |           | 12mA (default)   |             |                             |                     |   |
|     | Cin                    | Input         | PIN_A14  | 7        | B7_N0      | PIN_B5                                  | 2.5 V (default)                         |           | 12mA (default)   |             |                             |                     |   |
|     | Cout                   | Output        | PIN_D13  | 7        | B7_N0      | PIN_F7                                  | 2.5 V (default)                         |           | 12mA (default)   | 2 (detault) |                             |                     |   |
|     | S1                     | Output        | PIN_A8   | 7        | B7_N0      | PIN_C4                                  | 2.5 V (default)                         |           | 12mA (default)   | 2 (detault) |                             |                     |   |
|     | - 52<br>PUT co         | Output        | PIN_A9   | 7        | 87_N0      | PIN_C3                                  | 2.5 V (default)                         |           | 12mA (default)   | 2 (detault) |                             |                     |   |
|     | S3<br>≥ 1 − −          | Output        | PIN_A10  | /        | B/_N0      | PIN_B4                                  | 2.5 V (default)                         |           | 12mA (default)   | 2 (default) |                             |                     |   |
|     | <b>5</b> 4             | Output        | PIN_B10  | /        | 87_N0      | PIN_E8                                  | 2.5 V (default)                         |           | 12mA (default)   | 2 (detault) |                             |                     |   |
|     | S S FIRMS FIFTHER & A  |               |          |          |            |                                         |                                         |           |                  |             |                             |                     |   |

24. Lalu compile lagi Compile Design → tunggu hingga success

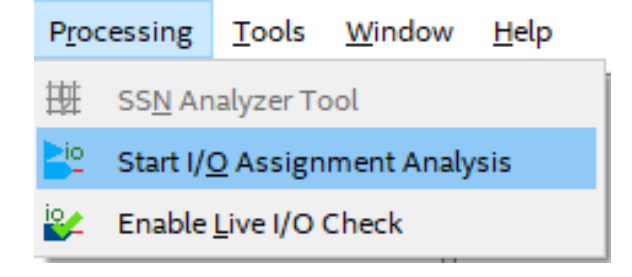

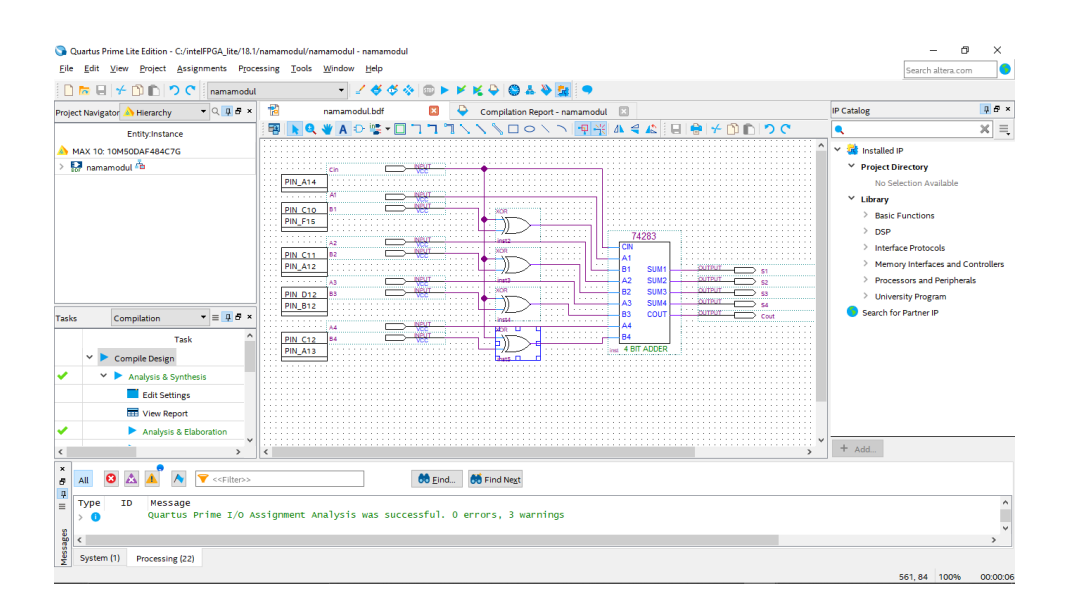

# 6.4 Soal Jurnal

- 1. Apa yang dimaksud Adder dan Adder-Subtractor?
- 2. Buatlah rangkaian gerbang logika half adder dengan menggunakan blok diagram menggunkan software Quartus II
- 3. Tuliskan apa yang telah dilakukan pada praktikum modul 6 menggunakan Bahasa kalian sendiri!